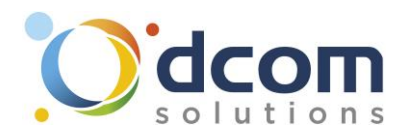

## Cloud Phone - Procédure de connexion pour iPhone

Téléchargez l'application « Xorcom CloudPhone » sur l'Apple Store.

Une fois l'application installée, il vous faudra appuyer sur l'icône QR Code puis scanner le code qui vous aura été envoyé.

Une fois que l'application est lancée, il faudra autoriser les appels entrants en sélectionnant « Notification Push »

| Pas de SIM 奈    | 10:00      | -<br>حر                         | Paramètres                                                                                                    | ОК                    | Appels entrants    |
|-----------------|------------|---------------------------------|----------------------------------------------------------------------------------------------------|-----------------------|--------------------|
|                 |            |                                 | MODIFIER LES PARAMÉTRES                                                                                                    |                       | Notifications Push |
|                 |            |                                 | Paramétres du compte                                                                                                    | >                     | Standard           |
| 1               | 2<br>      | 3<br>DEF                        | Utilisez cette page pour personnaliser votre clie<br>mobile. Sachez que les paramétres par défaut<br>fonctionneront pour la plupart des utilisateurs. F<br>à des changements seulement si vous savez ce<br>vous faites ! | nt<br>Procédez<br>que | Désactiver 🗸       |
| (4)<br>(7)      | 5<br>      | 6<br>M N O                      | Appels entrants Désac                                                                                                    | tiver >               |                    |
| PORS            | TUV        | wxyz                            | Préférences                                                                                                    | >                     |                    |
| *               | 0          | (#)                             | A propos                                                                                                    | >                     |                    |
|                 | $\bigcirc$ |                                 | Utilisation                                                                                                    | >                     |                    |
|                 | Q          |                                 | ACTIVATION                                                                                                    |                       |                    |
| Favoris Récents | Clavier    | <b>Q Q</b><br>Contacts Messages | Réinitialiser l'application                                                                                                    |                       |                    |

Lors du 1<sup>er</sup> appel, il faudra également autoriser à l'application l'accès du micro :

| 1 Pas de SIM 奈         | <b>\$</b> 10:03                                                              | -                                |  |  |  |
|------------------------|------------------------------------------------------------------------------|----------------------------------|--|--|--|
|                        | <b>ом</b><br>06                                                              | Ó                                |  |  |  |
| ٩                      | Ŷ                                                                            | ((ا                              |  |  |  |
| « Cle<br>c<br>Le micro | oudPhone » sou<br>accéder au micro<br>phone est nécessaire<br>appels vocaux. | haite<br>b.<br>pour les<br>roncé |  |  |  |
| Raccrocher             |                                                                              |                                  |  |  |  |